## サバンナ によるLCIF寄付報告

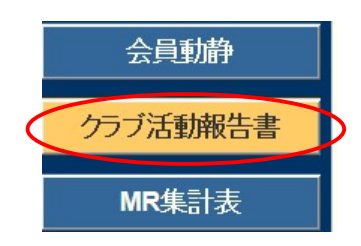

LCIF寄付報告は、eMMR ServannA にログイン後 「クラブ活動報告書」より行います。

## ~寄付の流れ~

- エクセルの所定用紙にて寄付報告書を作成。
   《注意》毎月1日にレートが変更となります。振込金額に不安がある際は キャビネット事務局へご確認ください。HPには換算表を掲載しております。
- ①をOSEAL調整事務局LCIF担当(lciftokyo@lionsclubs.org)及び キャビネット事務局(info@lc333-e.com)へ提出。
- ③ 20日~月末の間に、サバンナにて寄付報告をする。
- (1) 1000ドル寄付 (MJF) の報告

LCIF報告欄にある"MJF0名"と表記されている箇所をクリックします。

|   |             | LCIF                              |                       |               |       | 1F               | ル = 81円 |  |
|---|-------------|-----------------------------------|-----------------------|---------------|-------|------------------|---------|--|
| ( | MJF 0名      |                                   |                       |               | MJF合計 |                  | -       |  |
|   | 会員番号        | 会員氏名                              | □数                    | 送金方法<br>(申請日) |       | <b>0</b> 円       |         |  |
|   | (その他の<br>\$ | D献金・・・10ドル、20ドル、クラブな<br>0 ドル 献金 ¥ | ivらの100ドル等)<br>0 円 献金 |               | 調整金額  | <b>0</b> 円       | 5       |  |
|   |             |                                   |                       |               |       | <mark>0</mark> 円 |         |  |

下記の画面が表示されましたら、「クリックして会員を選択」をクリック し、寄付者の名前を選択します。

| 会員番号                                          | 会員氏名                                               | 献金額<br>(\$ドル) | 献金額<br>(¥円) |
|-----------------------------------------------|----------------------------------------------------|---------------|-------------|
| 会員選択<br>国際本部悉号                                | クリックして会員を選択                                        |               |             |
| <ul> <li>MJF回数(累計)</li> <li>今回の献金額</li> </ul> | 1<br>1 マ×\$1,000ドル = ¥ 111,                        | 000円          | Ē           |
| <br>送金方法<br>クレジゥト申請日                          | <u>ライオンズレート:</u> 117ル = 111円 損算<br>振込用紙 ♥<br>年 月 日 | 申請日を本日にする     |             |

「今回の献金額」報告欄にある▼をクリックし、寄付額の口数を選択します。

| 会員選択             | 水戸太郎                                                       |
|------------------|------------------------------------------------------------|
| 国際本部番号           |                                                            |
| MJF回数 (累計)       | 1                                                          |
| 今回の献金額           | 1<br>\$ 1,000ドル = ¥ 127,543円<br>レート: 1ドル = 127.542773 円 換算 |
| 送金方法<br>クレジット申請日 | 2<br>3<br>4<br>1<br>年<br>月<br>日<br>車請日を本日にする               |
| 備考               | 5<br>6<br>7<br>8                                           |

▼をクリックし、送金方法を選択します。

| MJF回数 (累計) | 1                                                                                             |
|------------|-----------------------------------------------------------------------------------------------|
| 今回の献金額     | <mark>1 ∨</mark> × \$ 1,000ドル = ¥ <b>127,543</b> 円<br><u>ライオンズレート</u> : 1ドル = 127.542773 円 換算 |
| 送金方法       | 振込用紙                                                                                          |
| クレジット申請日   | 振込用紙 月 申請日を本日にする                                                                              |
| 備考         |                                                                                               |
|            |                                                                                               |
| クレジット      | 、を選択した場合、クレジット申請日も入力します。                                                                      |
| 申請日がオ      | s日の場合は、「申請日を本日にする」をクリック                                                                       |
| しますと、      | 自動的に本日の日付が入力されます。                                                                             |

送金方法を振込用紙とした場合は、備考欄にその旨を記載します。

| 送金方法<br>20ジット申請日 | 振込用紙    年 | 申請日を本日にする |
|------------------|-----------|-----------|
| 備考               | 振込用紙による送金 | 0         |
|                  | 登録する      |           |

入力内容を確認し「登録する」をクリックします。

システムからの通知にて、"MJFを登録しました。"というメッセージが 表示され、今月のMJFの会員一覧に登録されます。

| システムからの                         | D)通知                      |      |               |             |       |               |    |
|---------------------------------|---------------------------|------|---------------|-------------|-------|---------------|----|
| MJFを登録                          | 剥ました。                     |      |               |             |       |               |    |
| 」 今月(<br>District Ca<br>333 w E | DMJF<br>binet Region Zone | Club |               |             | Excel | 助             |    |
| 計献金額 ¥8                         | 1,000円                    |      |               |             |       |               |    |
| 員番号                             | 会員氏名                      |      | 献金額<br>(\$ドル) | 献金額<br>(¥円) | □数    | 送金方法<br>(申請日) |    |
| 84231                           | 獅子 太郎                     |      | 1,000         | 81,000      | 1     | 振込            | 取消 |

登録を取り消す場合は、「取消」をクリックします。

内容を取り消しますと、復元することはできませんので、取消しは慎重に お願いします。

| システムからの                                   | Di通知                   |               |               |    |                     |  |
|-------------------------------------------|------------------------|---------------|---------------|----|---------------------|--|
| MJFを登録                                    | 剥ました。                  |               |               |    |                     |  |
|                                           | OMIE                   |               |               |    |                     |  |
| District Ca<br>333 · E<br>合計献金額 ¥8        | 1,000 P                |               |               | ÐM | 出力                  |  |
| District Ca<br>333 CE<br>合計献金額 ¥8<br>会員番号 | binet Region Zone Club | 献金額<br>(\$ドル) | ■ 載金額<br>(¥円) | □数 | 上力<br>送金方法<br>(甲請日) |  |

登録を終了する(MJF報告画面を閉じる)場合は、「x」ボタンをクリック

します。

|       | ~    |      |        | -      |      |      |
|-------|------|------|--------|--------|------|------|
| ×,    | Fict | 月 U. | ) IVI. | Pegion | Zone | Club |
| Disti | ICL  | Cau  | mer    | Region | Lone | Ciub |

(2) 分割MJF寄付

2016年1月1日をもって、新寄付制度に変わり、メンバー個人の寄付 (20ドル、50ドル、100ドル等)の累計が1,000ドルに達しますと、MJF 1回分としてカウントされることになりました。

寄付額は、実際に振込をした金額を円で入力してください。

(ドルでは入力されないようご注意ください。)

1

|          |                             | LCIF                                             |               |                  | ドル = 81円 |
|----------|-----------------------------|--------------------------------------------------|---------------|------------------|----------|
| MJF 0名   |                             |                                                  |               | MJF合計            |          |
| 会員番号<br> | 会員氏名                        | 口数                                               | 送金方法<br>(申請日) | - 0              |          |
| (その他の献金) | È・・・10ドル、20ドル<br>■ドル 献金   ¥ | ク <del>ラブからの100</del> ドル等)<br><b>56,700</b> 円 就金 |               | 調整金額<br>0        | Ξ        |
| ドルには金額を入 | 力しない                        |                                                  |               | LCIF合計<br>56,700 |          |

寄付項目の下にある入力欄に、内容を記載します。

(記載例)

|                                                                                               | LCIF                                                                                     | 1ドル = 81円                        |
|-----------------------------------------------------------------------------------------------|------------------------------------------------------------------------------------------|----------------------------------|
| MJF 1名                                                                                        |                                                                                          | MJF合計                            |
| 会員番号 会員氏名                                                                                     | 口数 送金方法<br>(申請日)                                                                         | 215,156円                         |
| 384231 獅子太郎                                                                                   | β 1 振込                                                                                   |                                  |
| (その他の献金・・・10ド)<br>ま<br>のドル 献:<br>今月レート 107.578円<br>x MJF(\$2,000) = 2<br>x \$100 x 10名 (\$1,0 | レ、20ドル、クラブからの100ドル等)<br>金 ¥ <b>107,578</b> 円 献金<br>15,156円<br>00) = 107,578円 合計 322,734円 | 調整金額<br>0円<br>LCIF合計<br>322,734円 |

レートが小数点第6位までとなったことより、MJF寄付金額と差額が 生じた場合は「調整金額」に入力し、「LCIF合計」が振込金額と合うように してください。(例:\$1,000=¥123,456で、¥123,455と表示されている場合)

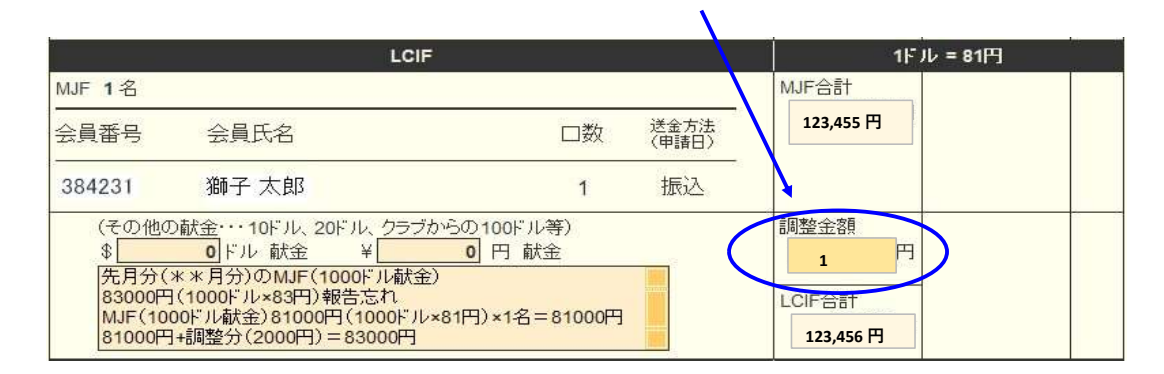

OSEAL調整事務局("CC"にてキャビネット事務局)への寄付報告書の 提出と、寄付の振込は出来る限り同日に行うようにしてください。

振込先については、サバンナ左メニューにある「国際協会送金専用口座」 にてご確認ください。 報告書を書き終えたら、「キャビネットに提出する」をクリックします。

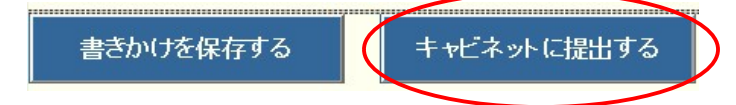

画面上では入力が続けられても、まれにシステムを動かしているサーバー との接続が遮断され、入力した内容等が消えてしまう場合があります。 こまめに「書きかけを保存する」ボタンを使用して、作業を進めるよう にしてください。

「キャビネットに提出する」をクリックすると、下記のように、提出済の 判子が押されます。提出済の判子(済マーク)が押されますと、報告書の 内容の訂正はできなくなりますので、提出前に報告書の内容に不備がない ことを確認してから、「キャビネットに提出する」ボタンをクリックして ください。

アクティビティ報告書

| システムからの通知                                     |                                         |                                                                                   |
|-----------------------------------------------|-----------------------------------------|-----------------------------------------------------------------------------------|
| アクティビティ報行<br>提出済の報告書<br>万が一、書き直す              | 告書をキャビネットに提<br>は変更することが出来<br>す必要が生じた場合は | 閏出しました。<br>せません。<br>、キャビネット事務局に連絡してください。                                          |
| District Cabinet                              | Region Zone C                           | ilub<br><mark>    2023 ∽</mark> 年 <mark>4 →</mark> 月度                             |
| 今日劫1375(周今亚长                                  | 1411132                                 |                                                                                   |
| 会員教及び例会平均<br>前月末会員数                           | 名                                       | 例会出席率                                                                             |
| 会員 <b>赦及び例</b> 会平均<br>前月末会員数<br>入会員数          | 2出席率<br>名<br>名                          | <b>例会出席率</b><br>平均出席率 0%                                                          |
| 会員 <b>数及び例会平均</b><br>前月末会員数<br>入会員数<br>退会員数   | 名<br>名<br>名                             | 例会出席率       平均出席率       うイオネス&レオクラブ会員数                                            |
| 会員数及び例会平均<br>前月末会員数<br>入会員数<br>退会員数<br>本月末会員数 | 2011.WE                                 | 例会出席率         平均出席率       0%         ライオネス&レオクラブ会員数         LC(ライオネス)会員数       0名 |

LCIF寄付のない月は、「キャビネットに提出する」ボタンは キャビネット事務局の方でクリックします。

【印刷・保存】

「Excel出力」をクリックすると、データとしてエクセルファイルに保存する ことができます。

「クラブ活動報告書」を印刷する場合は、「<mark>印刷画面を表示</mark>」をクリックし 印刷画面の「印刷」をクリックします。

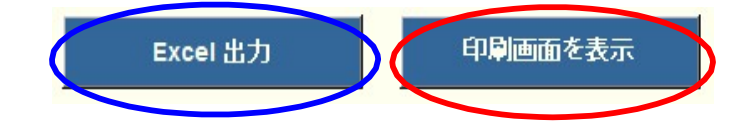